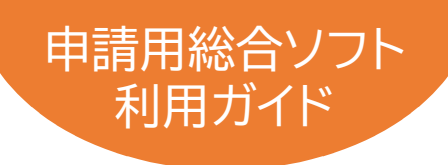

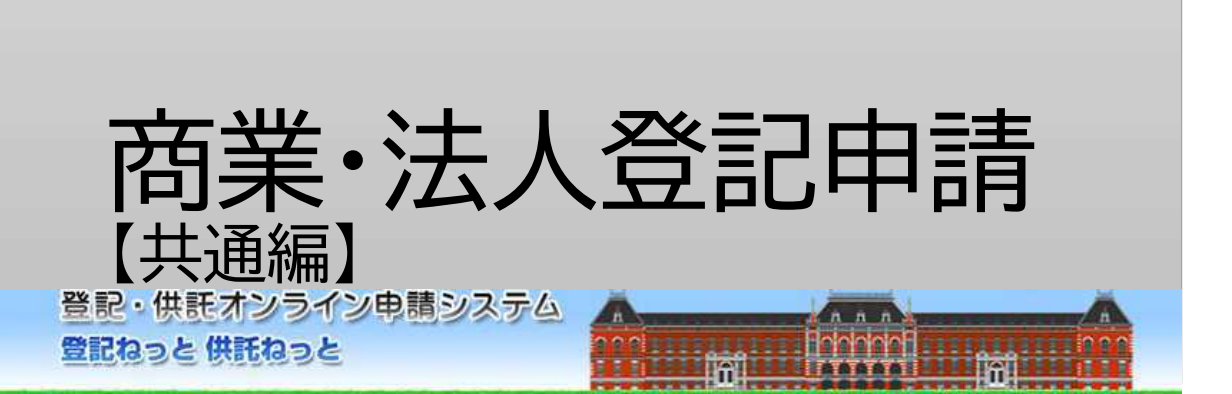

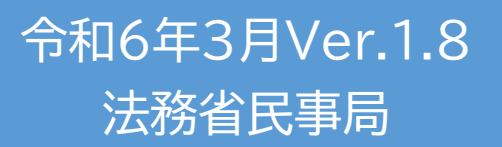

# はじめに「オンライン申請の流れ」

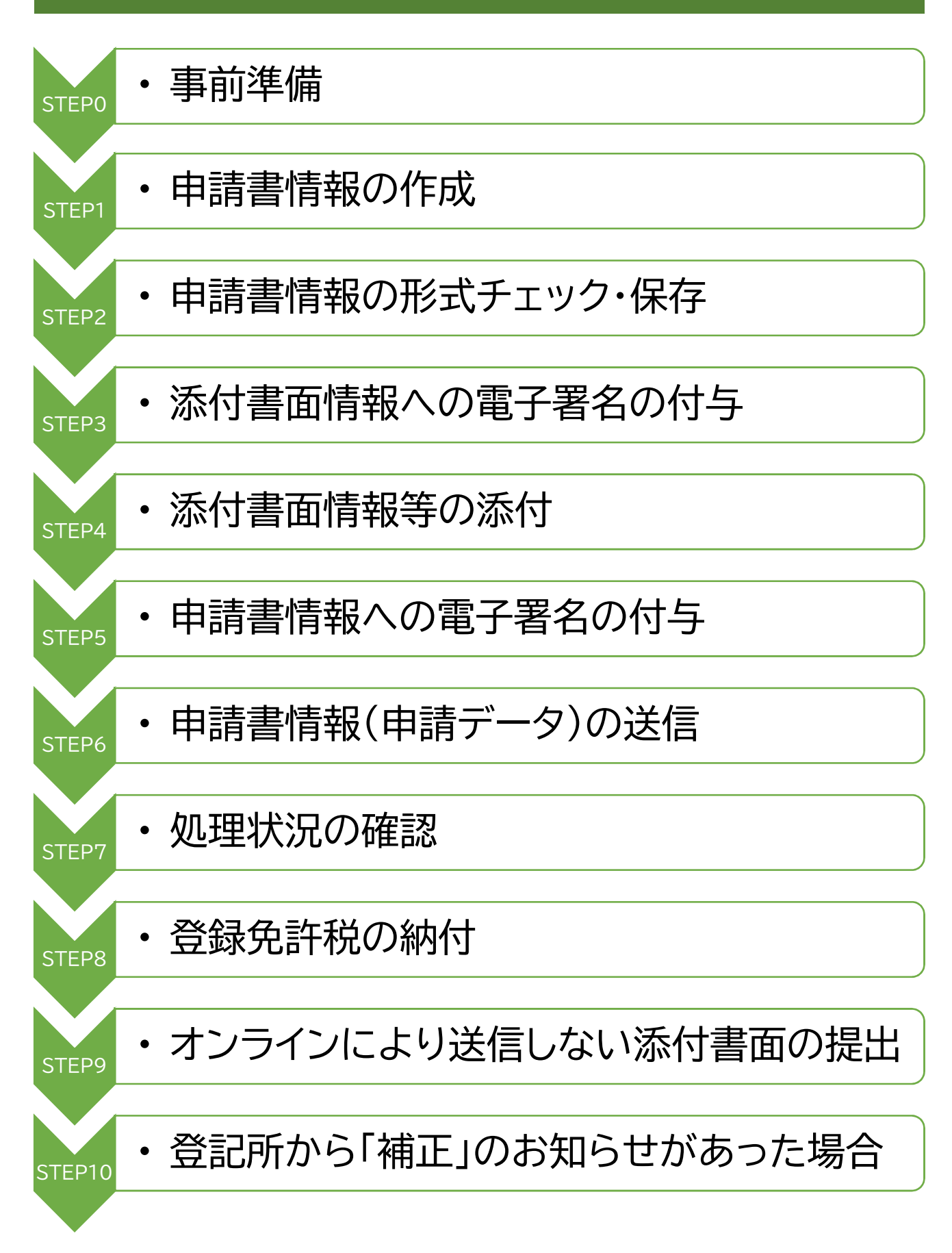

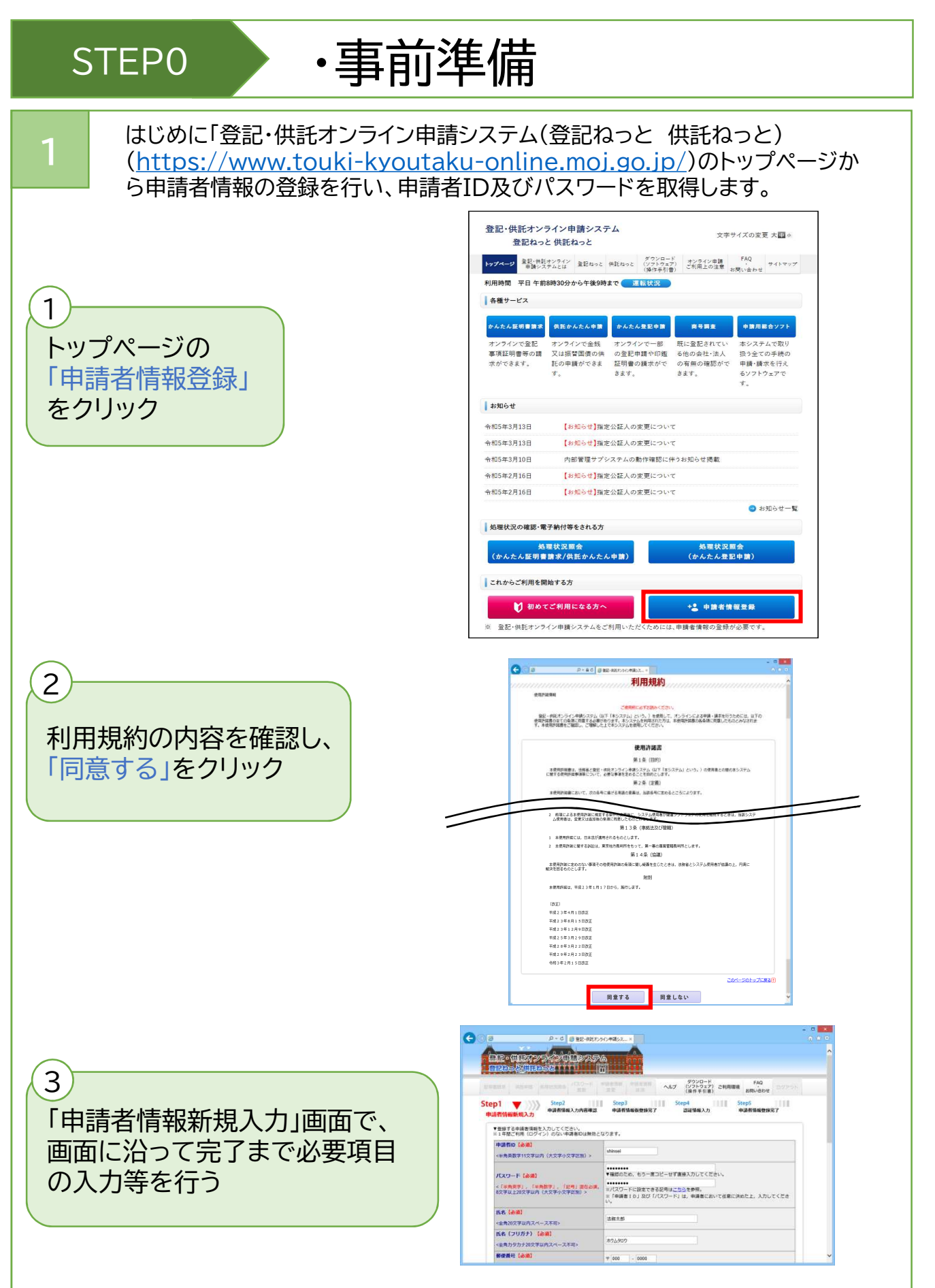

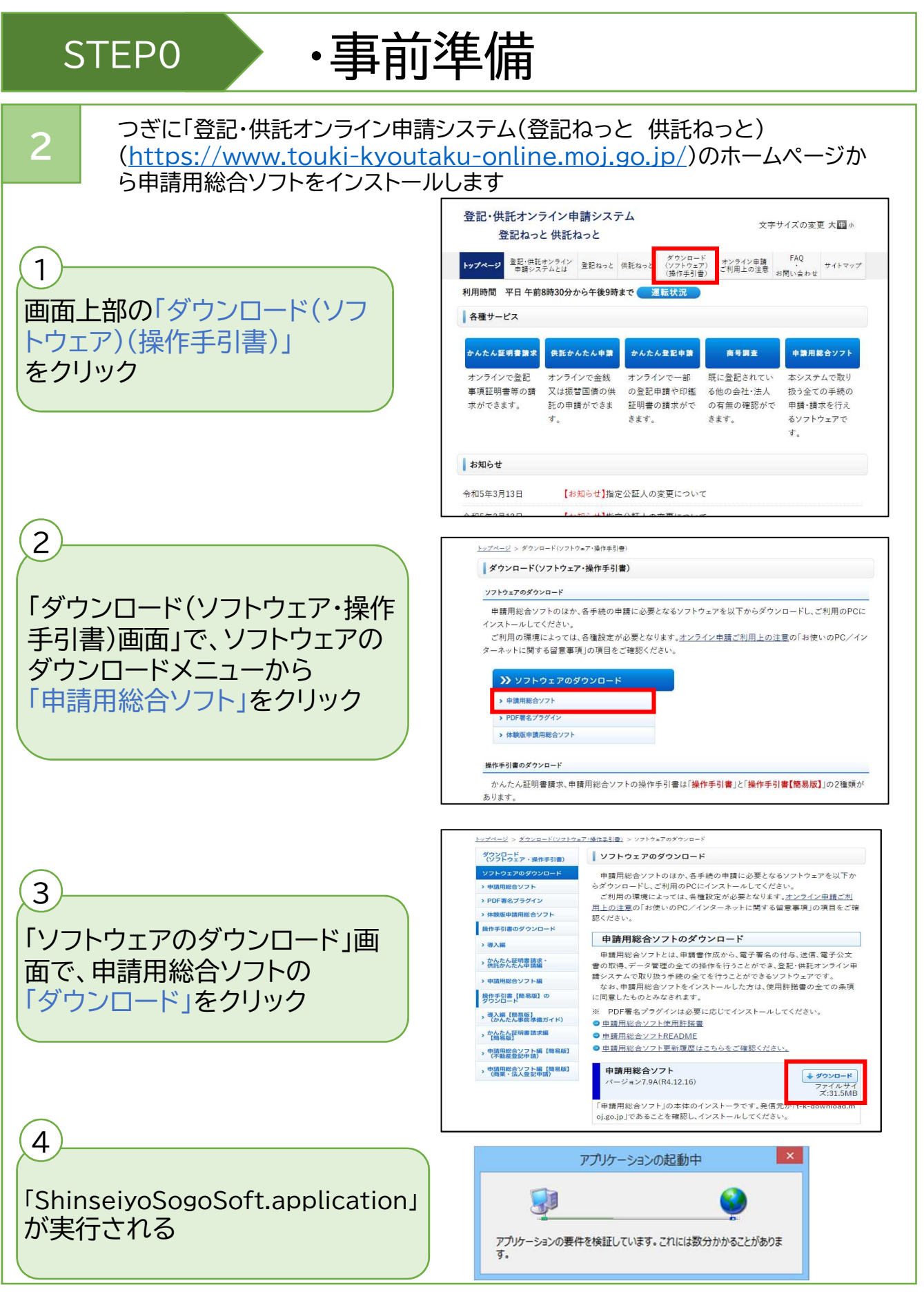

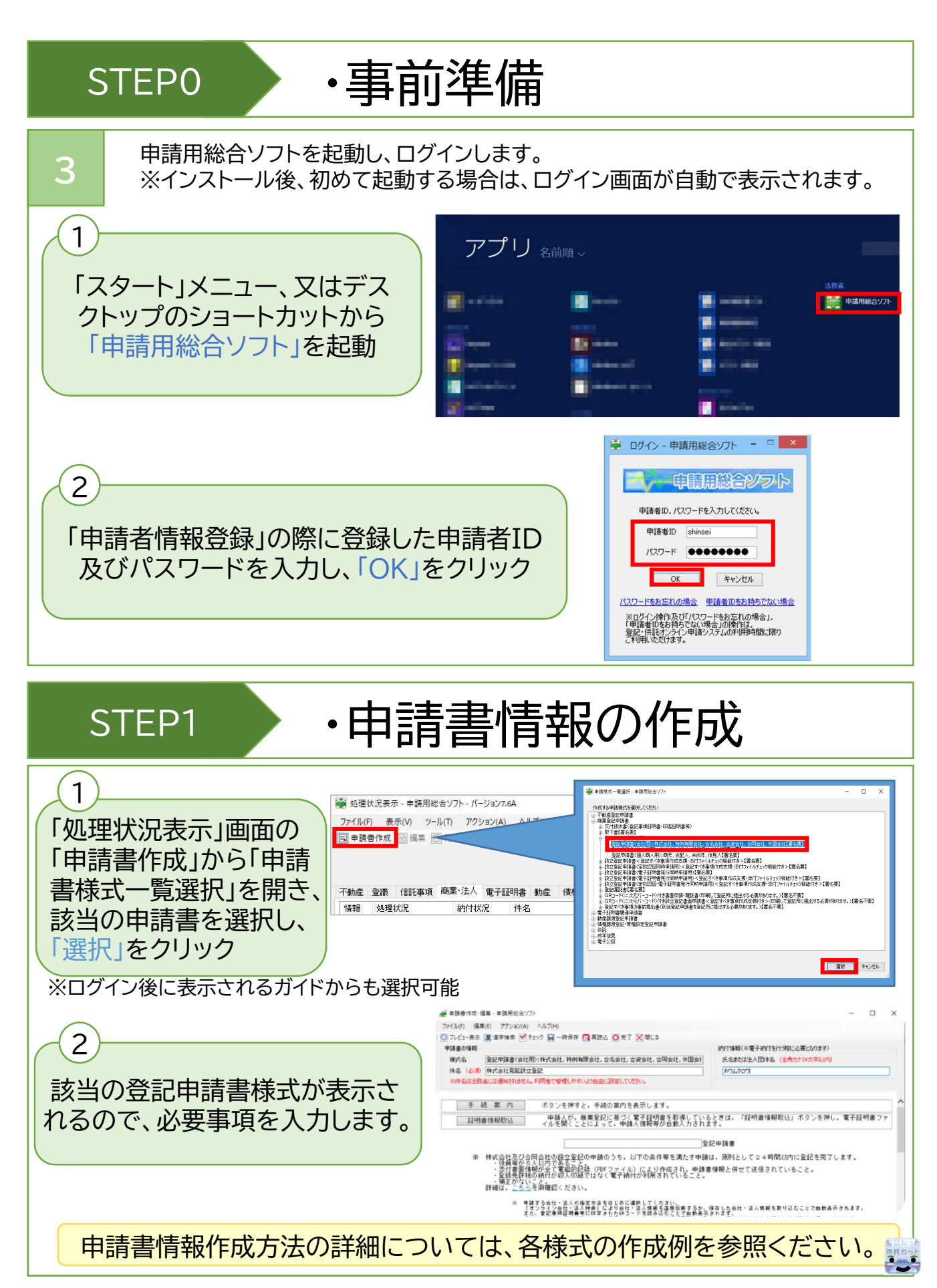

# ・申請書情報の形式チェック・保存

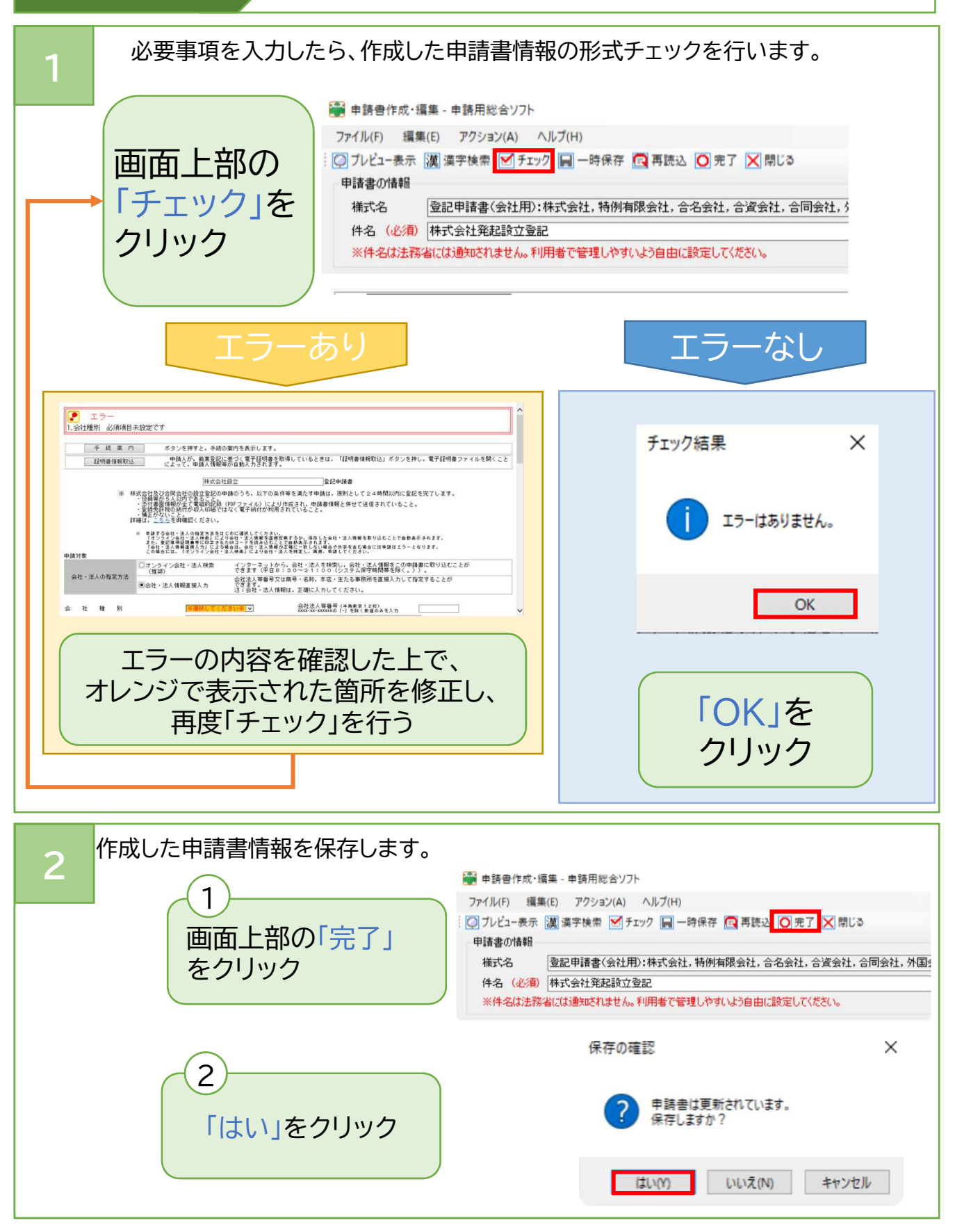

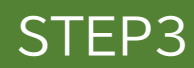

# ・添付書面情報への電子署名の付与

申請用総合ソフトでは、申請書情報に添付するために作成した添付書面情報 (PDFファイル)に電子署名を付与することができます。

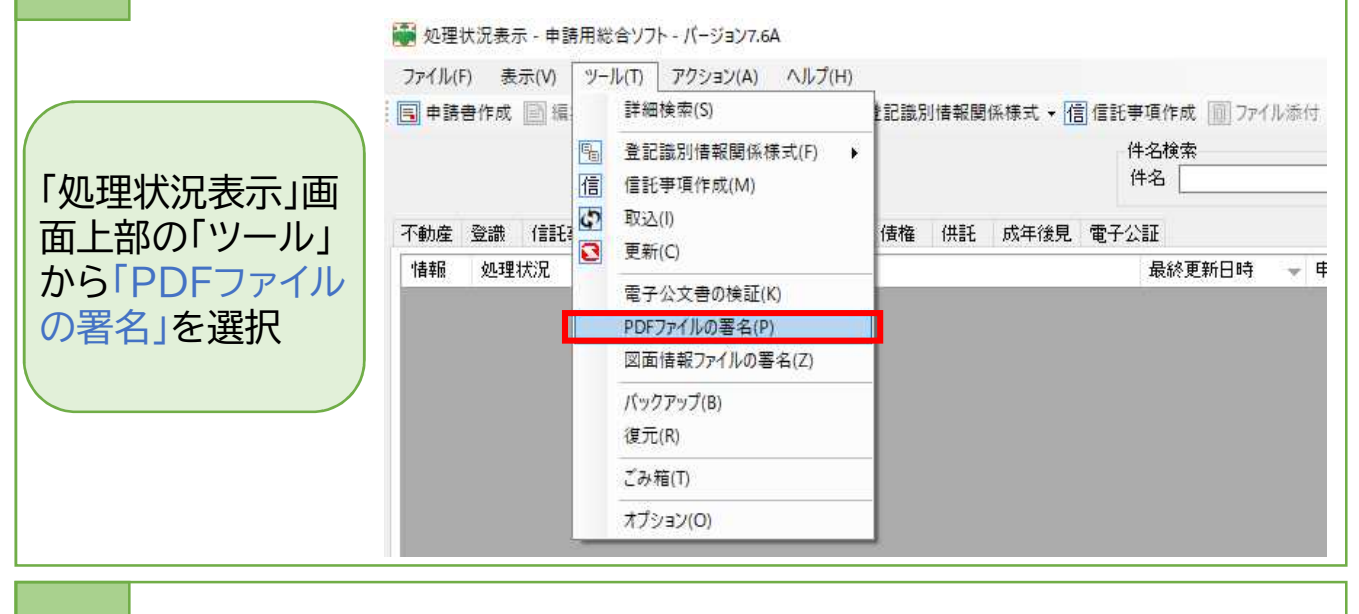

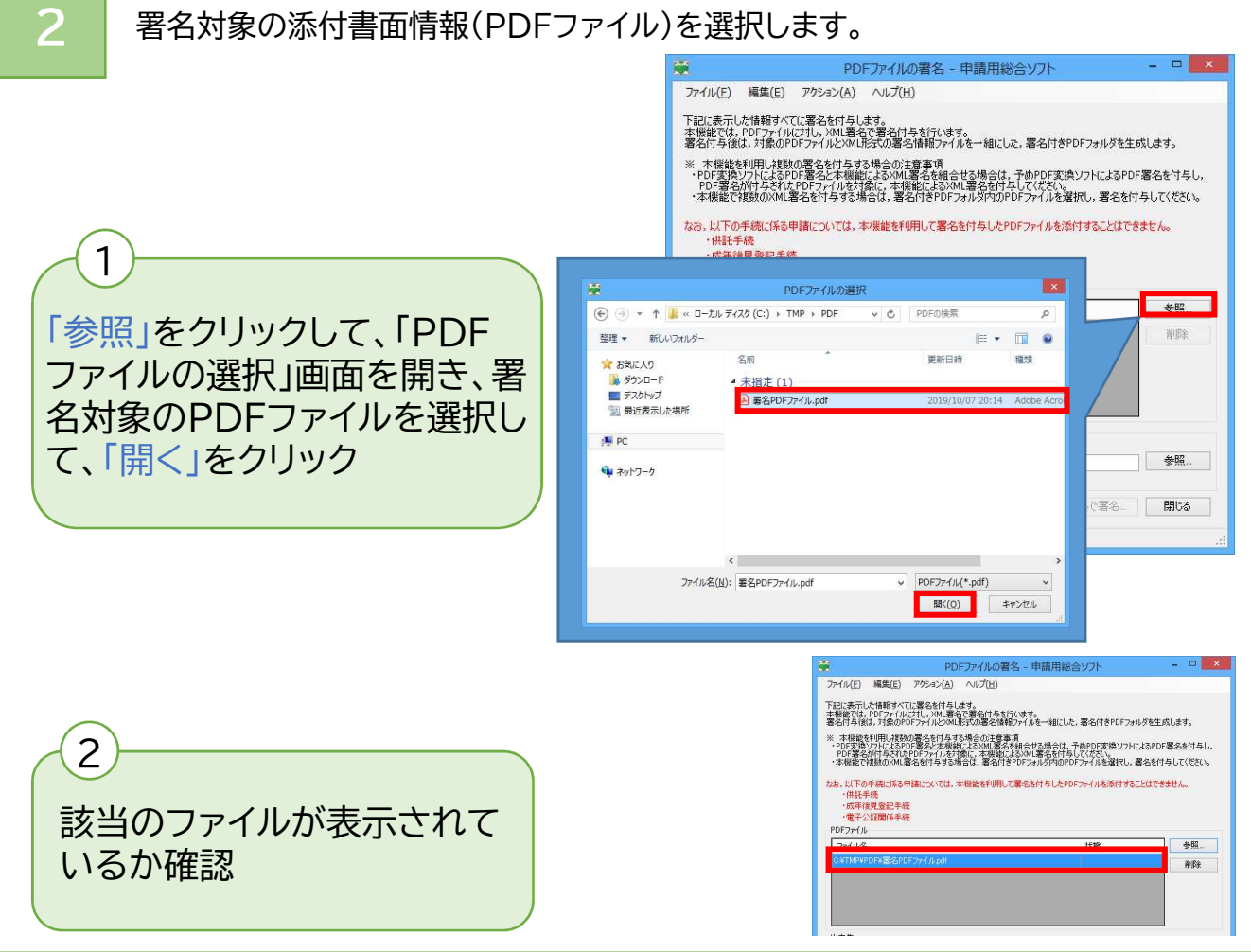

# ・添付書面情報への電子署名の付与

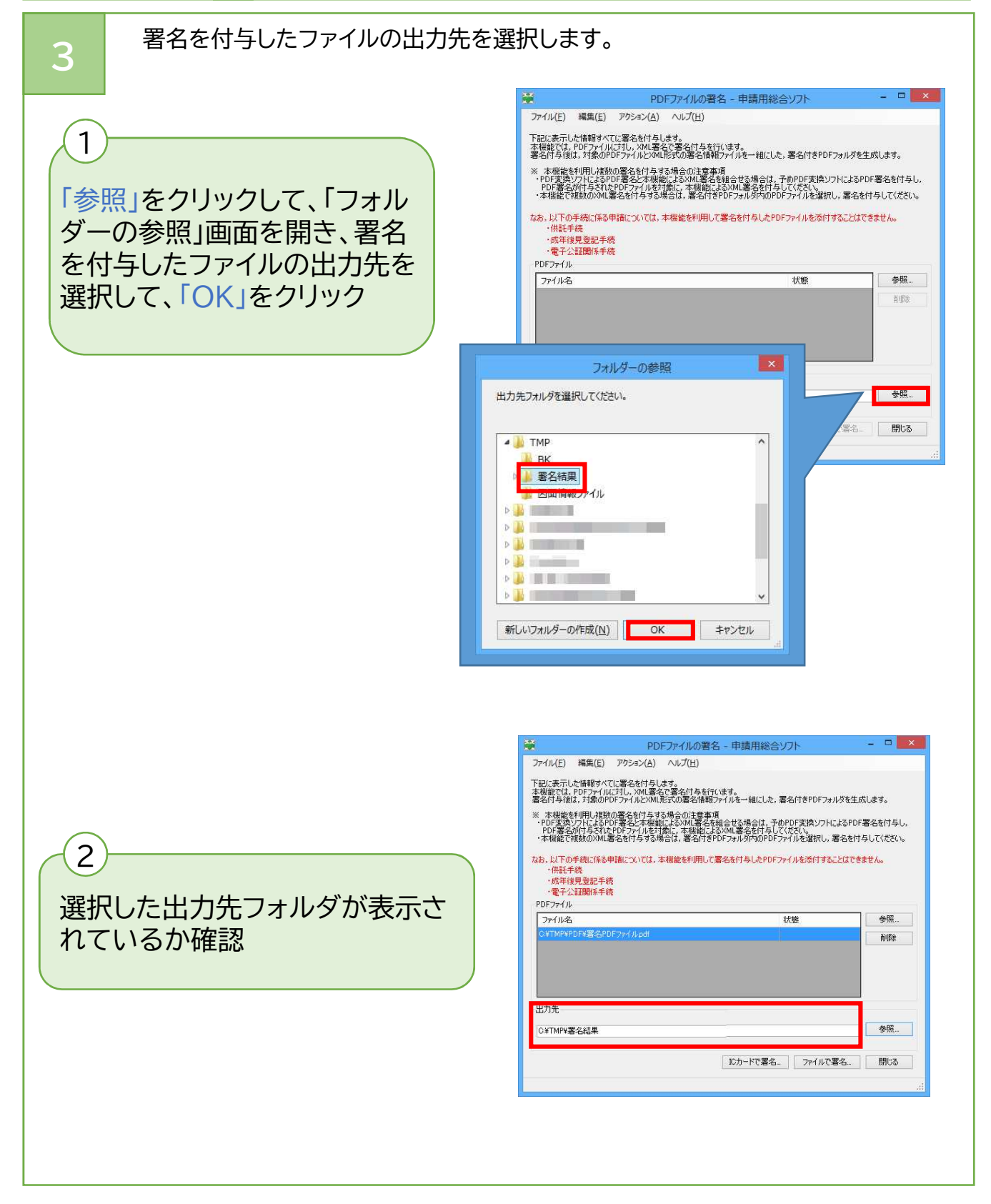

※使用できる電子証明書については、「商業・法人登記のオンライン申請について 第3 電子証明書の取得」(https://www.moj.go.jp/MINJI/minji60.html)をご参照ください。

# ・添付書面情報への電子署名の付与

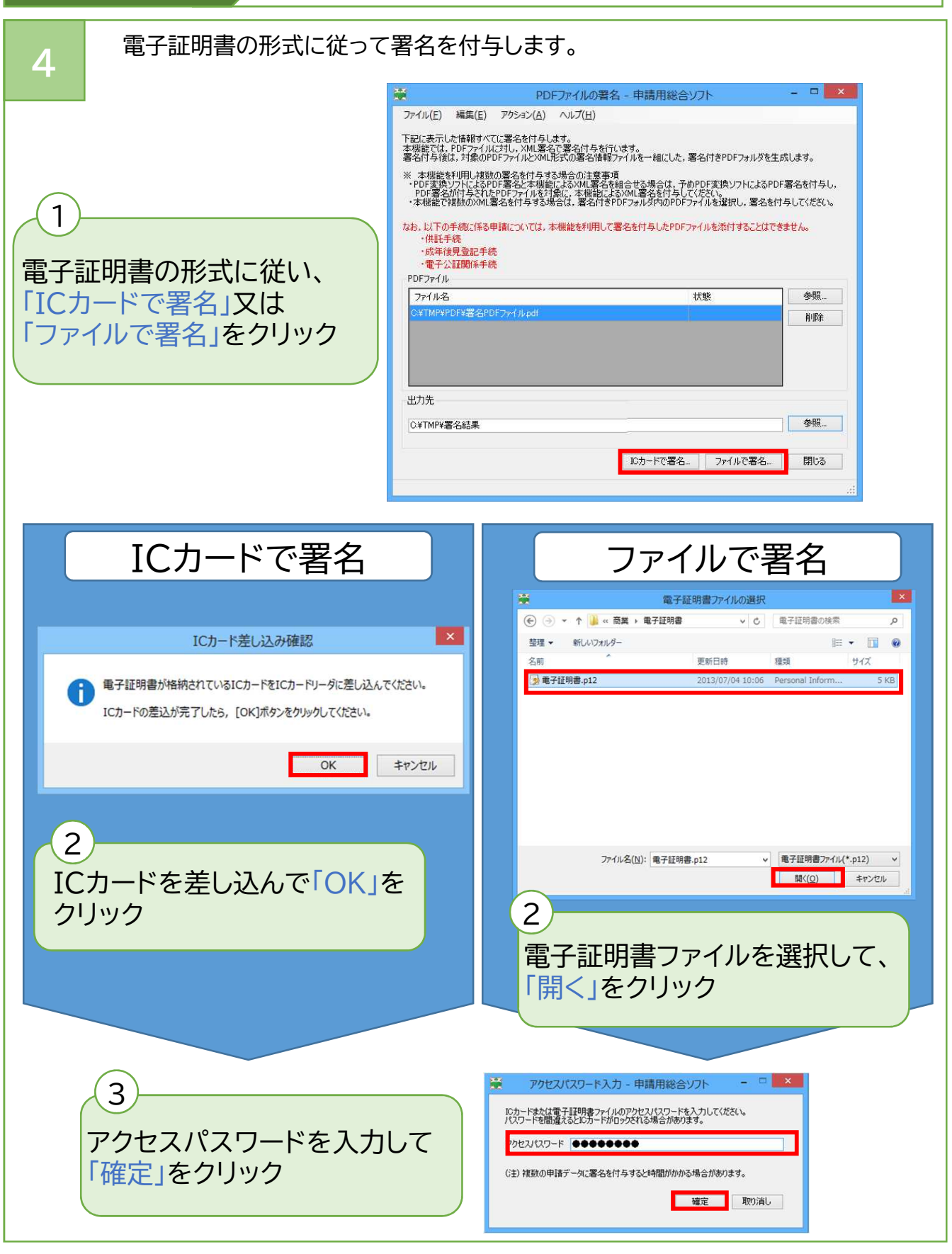

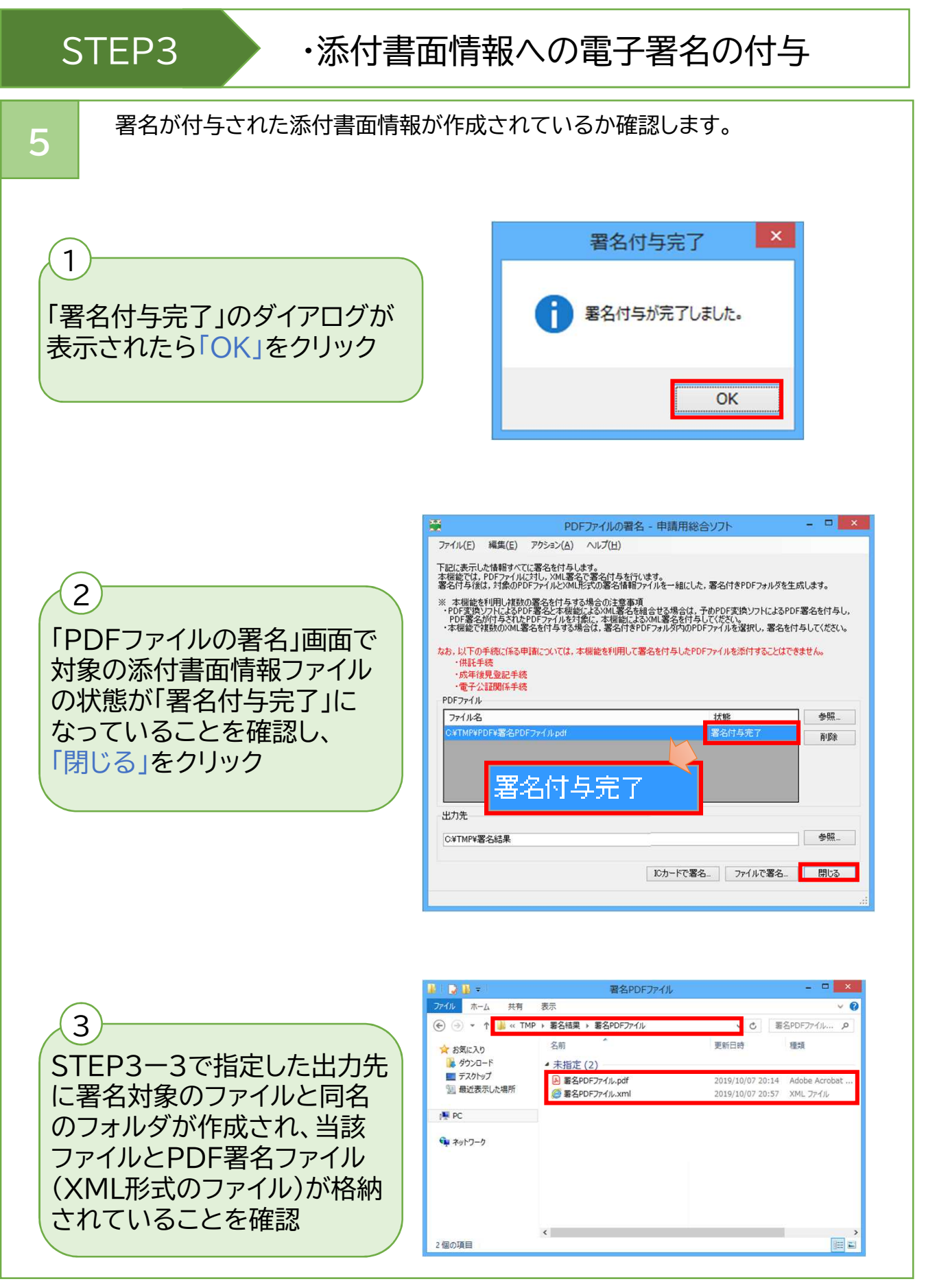

1

# ・添付書面情報等の添付

申請書情報に必要な添付書面情報等(添付ファイル)を添付します。 まず、「処理状況表示」画面で、ファイル添付を選択します。

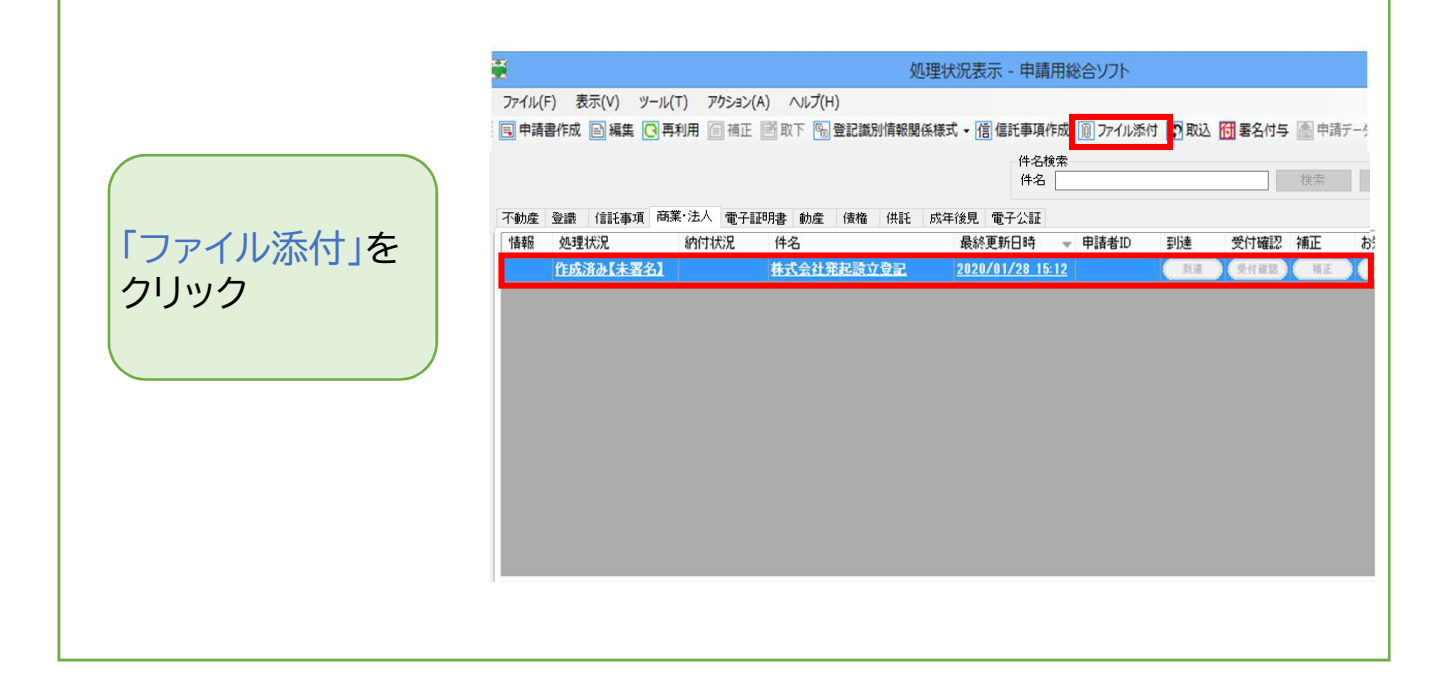

添付書面情報として添付するファイルを選択します。 2 1 M 添付ファイル一覧 - 申請用総合ソフト ファイル(F) 編集(E) アクション(A) ヘルプ(H) 「添付ファイル一覧」画面上部の 公文書フォルダ追加... ファイル追加... 登記識別情報関係様式追加... 表示... ボタンのうち、該当するボタン 信託事項追加... 署名付きPDFフォルダ追加... (※)をクリック 申請に必要となるファイルを追加してください。 追加したファイルを修正する場合は、いったん該当ファイルを削除し,再度ファイルを追加してください。 ※ 各ボタンの詳細については、 📑 添付ファイルの選択 X 🔶 🤿 🔹 🏚 > PC > ドキュメント > 添付ファイル ✓ ○ 添付ファイルの検索 0 各様式の作成例を参照 整理 ▼ 新しいフォルダー BE • 🔲 0 更新日時 名前 律類 ▲ 議事録.pdf 2 「添付ファイルの選択」画面で、 対象のファイルを選択 v < ファイル名(N): 議事録.pdf ✓ すべてのファイル (\*.\*) 聞く(O) キャンセル

# ・添付書面情報等の添付

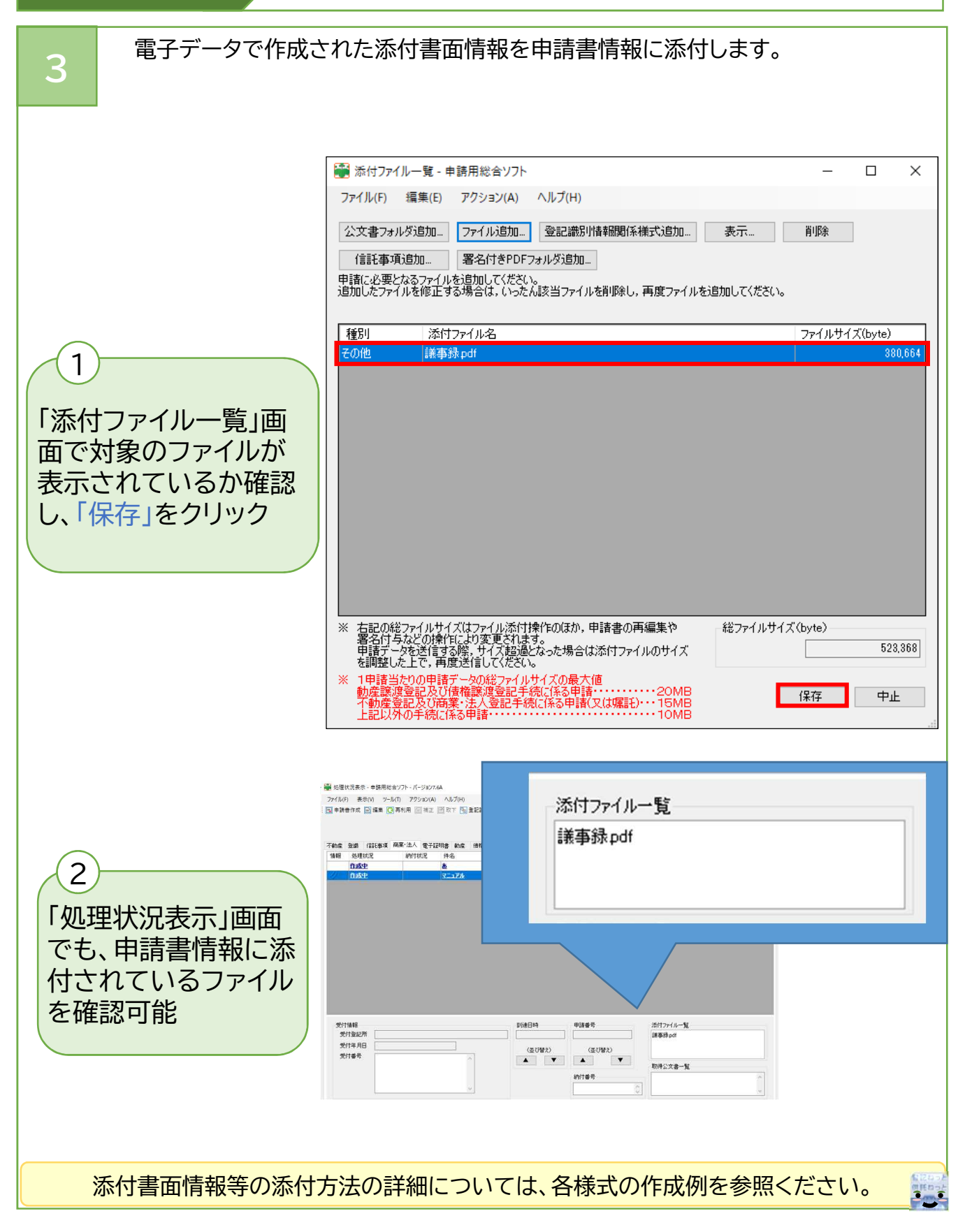

# ・申請書情報への電子署名の付与

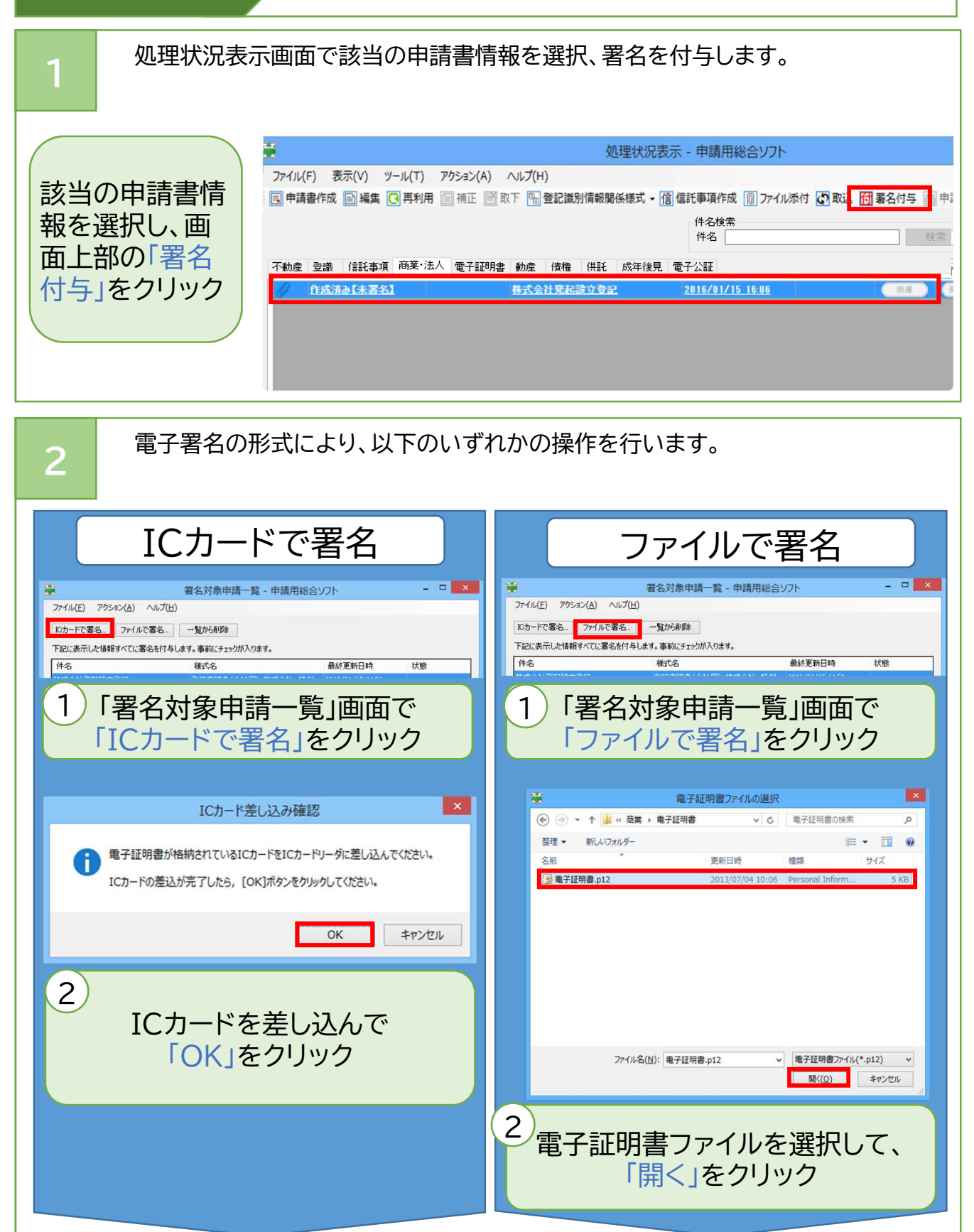

※使用できる電子証明書については、「商業・法人登記のオンライン申請について 第3 電子証明書の取得」(https://www.moj.go.jp/MINJI/minji60.html )をご参照ください。

# ・申請書情報への電子署名の付与

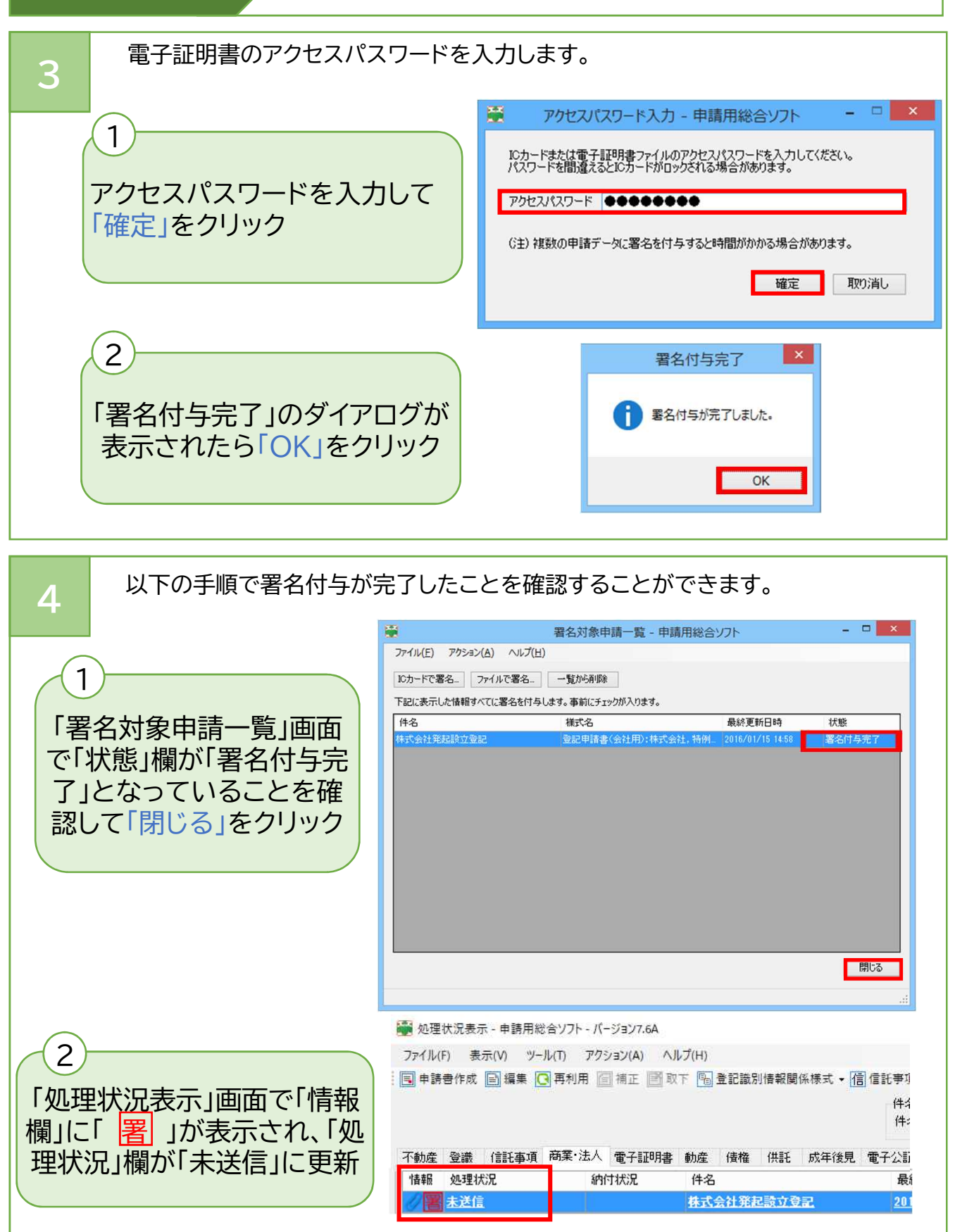

# ・申請書情報(申請データ)の送信

![](_page_14_Figure_2.jpeg)

#### ・処理状況の確認

申請書情報(申請データ)を登記・供託オンライン申請システムに送信後、「処理 状況表示」画面から処理状況を確認することができます。

![](_page_15_Figure_3.jpeg)

「更新」をクリックし、最新の状況に更新

### 各欄に関する説明

| No. | 欄    | 内容                                                                                    |  |
|-----|------|---------------------------------------------------------------------------------------|--|
| 1   | 処理状況 | 申請した案件の処理状況が表示される。                                                                    |  |
| 2   | 到達   | 登記・供託オンライン申請システムに申請書情報が到達<br>すると、ボタンが表示される。<br>ボタンをクリックすると申請番号、到達日時等に関する<br>情報が表示される。 |  |
| 3   | 受付確認 | 登記所において、申請が受け付けられるとボタンが表示される。<br>ボタンをクリックすると受付年月日・受付番号等に関する情報が表示される。                  |  |
| 4   | 補正   | 登記所から補正のお知らせがあるとボタンが表示される。<br>ボタンをクリックすると補正のお知らせの内容が表示<br>される。<br>詳細はSTEP9を参照。        |  |
| 5   | お知らせ | 補正以外のお知らせがあるとボタンが表示される。<br>ボタンをクリックするとお知らせの内容が表示される。                                  |  |
| 6   | 納付   | 電子納付に関する操作に使用する(具体的な操作につ<br>いては、次ページ以降を参照。)。                                          |  |

#### ・登録免許税の納付

![](_page_16_Picture_2.jpeg)

![](_page_17_Figure_0.jpeg)

1

2

#### ・オンラインにより送信しない添付書面の提出

書面で作成された添付書面を登記所に提出する方法により提供するときは、以下の操作 により「書面により提出した添付情報の内訳表」を印刷し、併せて提出します。

#### 「処理状況表示」画面の 「アクション(A)」から 「書面により提出した添 付書類の内訳表の印刷 (商業・法人)」をクリック して内訳表を印刷

![](_page_18_Picture_4.jpeg)

#### 書面により提出した添付情報の内訳表

大阪法務局 御中

必要事項が記載されていることを 確認し、添付書面とともに管轄登 記所の窓口に持参又は送付

| 会社法人等番号     |       |   |                   |  |  |
|-------------|-------|---|-------------------|--|--|
| 商号(名称)      |       |   | 株式会社法務商事          |  |  |
| 本店(事務所)     |       |   | 大阪市中央区谷町二丁目10番1号  |  |  |
| (外国会社       | 営業所等) |   |                   |  |  |
| 申請人等        | 資     | 格 | 代表取締役             |  |  |
|             | 氏     | 名 | 法務太郎              |  |  |
| (代理人)       | 住     | 所 | 東京都千代田区霞が関一丁目1番1号 |  |  |
|             | 氏     | 名 | 代理法務              |  |  |
| 申請番号        |       |   |                   |  |  |
| 受付年月日及び受付番号 |       |   |                   |  |  |
|             |       |   |                   |  |  |

#### 添付書面の内容

定款 発起人の同意書 設立時取締役、設立時監査役選任及び本店所在場所決議書 設立時収表取締を選定したことを証する書面 設立時取納役、設立時代表取締役及び設立時監査役の就任承諾書 印鑑証明書 本人確認証明書 払込みを証する書面

### 1通 0通 1通 1通 0通(送付) 0通(送付) 0通(送付) 1通

#### 【印鑑の提出について】

オンラインでの登記申請の場合、会社の印鑑の提出は任意です。 ただし、代理人による登記申請で、委任状が書面の場合、委任状には 登記所に提出した印鑑を押印しなければなりません。印鑑の提出は、印 鑑届書(余白には申請番号又は受付番号を記入してください。)を管轄 登記所に持参又は送付する方法で行います。

なお、登記申請と印鑑の提出を、オンラインで同時に行うことも可能 です。詳しくは、「オンラインによる印鑑の提出又は廃止の届出につい て(商業・法人登記)

(https://www.moj.go.jp/MINJI/minii06 00072.html) Iを ご参照ください。

![](_page_18_Figure_16.jpeg)

#### ・登記所から「補正」のお知らせがあった場合

![](_page_19_Figure_2.jpeg)